## BYOD – Connect to Avon Wi-Fi – Directions for MAC

Click the Wi-Fi button on the top toolbar and click on the '**Avon'** network to connect (may have to click the 'Other Networks' dropdown to find it).

In the pop-up that asks for Account Name and Password, type in your student ID or Staff Username, and network account password (same credentials you use to log on to a school computer).

Check the box to 'Remember this information.' Click '**OK.'** 

If a pop-up saying 'Verify Certificate' appears, click '**Continue**.'

This will complete your device's setup for the Avon network, and you will be able to browse the internet.

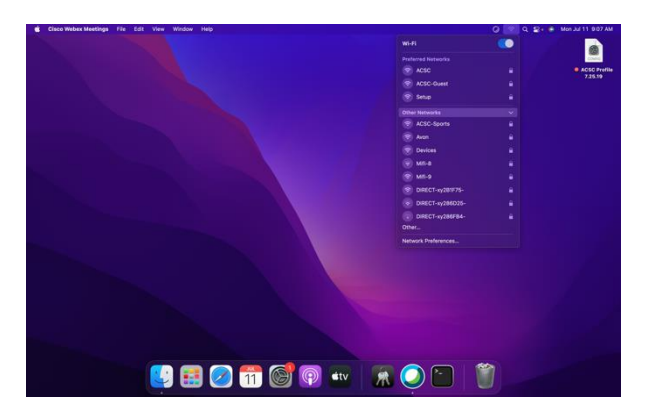

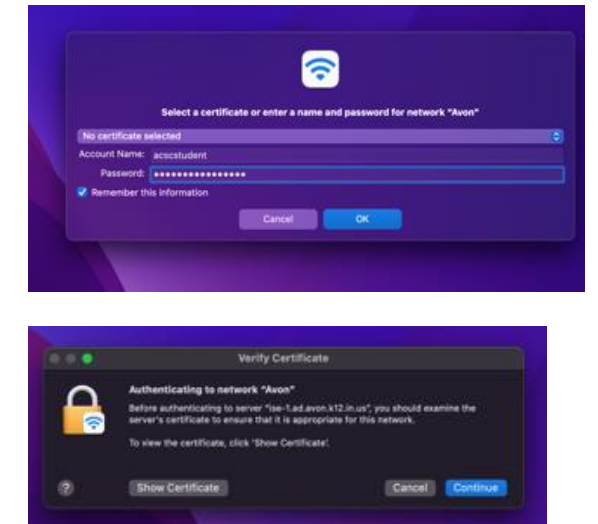